## **Andersen Junior Online Registration**

- 1. Log into your Student Portal Account.
- 2. Click on Course Registration.

| 3.           |   | Click on <u>Course Search</u> to bring up "Search By" prompt: |   |                                                                          |           |       | ck on <b>Course Search</b> . |  |
|--------------|---|---------------------------------------------------------------|---|--------------------------------------------------------------------------|-----------|-------|------------------------------|--|
| Click on     |   | AJHS<br>Course Registration:<br>2018 - AJHS - REGULAR         |   | Course Registration                                                      |           |       |                              |  |
| Course       | • |                                                               |   | AJHS Student 2018 - AJHS - REGULAR COURSE SEARCH   PRINT REQUEST SUMMARY |           |       |                              |  |
| Registration |   | Calendar >                                                    | > | Units: (0/0) Search By:                                                  |           |       |                              |  |
|              |   | Schedule                                                      | > | Required Courses Requested Courses                                       | Course    | Vame  |                              |  |
|              |   | Attendance                                                    | > |                                                                          | Course Nu | umber |                              |  |
|              |   | Grades                                                        | > |                                                                          |           |       | Go                           |  |
|              |   | Academic Planner                                              | > | Alternate Courses                                                        |           | 1     |                              |  |
|              |   | Fees                                                          | > |                                                                          |           |       |                              |  |
|              |   | Reports                                                       | > |                                                                          |           |       |                              |  |
|              |   |                                                               |   |                                                                          |           |       |                              |  |

4. Type in the **Course Number** of the course you want to register for.

For example, Boys' Regular PE has the course number PED700. Type in PED700 in to the Course Number and click <u>Go</u>. If this is the course you are interested in, please click <u>on the class</u> and click <u>Request this Course</u>.

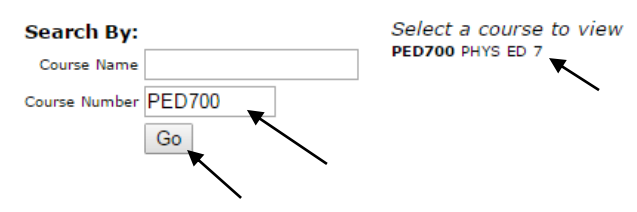

## PED700 PHYS ED 7

## 4 SEMESTER GRADE-PHYSICAL EDUCATION Credits: 0.250

This course offers students a basic foundation in physical education by exposing them to a variety of individual and team sports. An emphasis is placed on promoting lifetime sports and physical fitness.

| Scheduling Units: 0<br>Request as an Alternate | <b>Request This Course</b> will be an option – select this for your top choices. |
|------------------------------------------------|----------------------------------------------------------------------------------|
| · · ·                                          | Request as an Alternate is for your secondary choices in Step #6.                |

- 5. This class will now be moved into your Requested Course area. Choose FOUR electives under REQUESTED. All courses are yearlong courses.
- 6. Please <u>provide two alternate courses</u> for the Arts and CTE categories. If we cannot place you in your top elective choices, we will use your alternate courses.
- 7. If you made a mistake on your course selection, please click the class and then click <u>Drop This Request</u>.

\*You should have 4 Requested Courses (3 if you're choosing Mandarin) and 2 Alternate Courses\*